## Youtube Hesabını Doğrulama

Google hesabı bulunan kullanıcılar Youtube'a giriş yapabilir ve video paylaşabilirler. Ancak hesabı doğrulanmayan kullanıcıların en fazla 15 dakika uzunluğunda video yüklemesine izin verilmektedir. Daha uzun süreli videolar yüklemek veya canlı yayın yapabilmek için Youtube hesabının doğrulanması gerekmektedir.

Bu dokümanın amacı Youtube kanalı açılması ve hesap doğrulama işlemlerini adım adım anlatmaktır.

## Youtube'a Giriş Yapmak

- 1- <u>https://www.youtube.com</u> sayfasına gidin.
- 2- Sağ üst köşedeki "Sign in/Oturum Aç" butonuna tıklayıp Google hesabınızla giriş yapın.

## Youtube Kanalı Oluşturmak

Youtube'a video yüklemek için öncelikle bir kanal açmanız gerekmektedir.

- 1- Sağ üst köşedeki profil simgenize (Google kullanıcı resminiz ya da kullanıcı adınızın ilk harfleri) tıklayın.
- 2- Açılan menüden "Create a channel/Kanal oluştur" seçeneğine tıklayın.

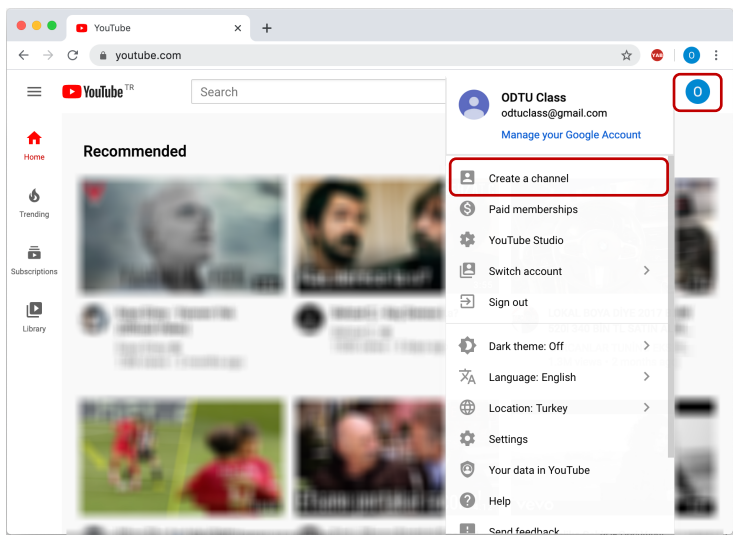

3- Açılan pencerede "Get started/Başlayın" butonuna tıklayın.

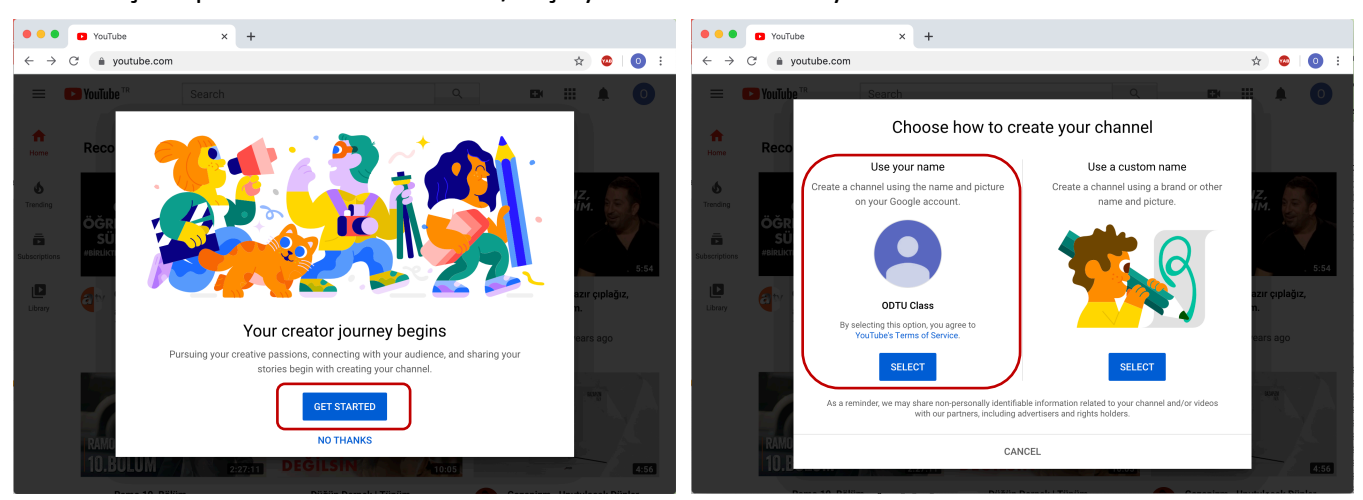

4- Bu aşamada kanalınızın adını belirlemelisiniz. Google hesabınızın kullanıcı adı ve görseli ile kanal oluşturabilirsiniz. Bunun için "Use Your Name/Kendi adınızı kullanın" bölümündeki "Select/Seç" butonuna tıklayın.

NOT: Özel bir isimle kanal açmak isterseniz bu isimle yeni bir Google hesabı oluşturulacaktır.

5- Açılan sayfada isterseniz kanalınız ile ilgili bilgileri (kanal tanımı, web sitesi adresiniz gibi) girebilirsiniz.

## Youtube Hesabını Doğrulamak

- 1- Tarayıcınızın adres çubuğuna <u>https://youtube.com/verify</u> adresini yazın.
- 2- Hesap doğrulama işleminin ilk adımında açılır menüden bulunduğunuz ülkeyi seçin.
- 3- Youtube, bir doğrulama kodu gönderecektir. Bu kodun gönderilme yöntemini seçmelisiniz:
  - "Call me with an automated voice message/Beni otomatik sesli mesajla arayın": Telefon numaranızı girdikten sonra otomatik bir arama yapılacaktır.
  - "Text me the verification code/ Doğrulama kodunu bana kısa mesaj olarak gönderin": Cep telefonunuza SMS olarak doğrulama kodu gönderilecektir.
- 4- Yöntem seçildikten sonra cep telefonu numaranızı verilen örneğe (05xx xxx xxxx) uygun şekilde açılan kutuya yazın.
- 5- "Submit/Gönder" butonuna tıklayın.

| 🕒 YouTube                                                                                                    | Search | Q |  |  |
|----------------------------------------------------------------------------------------------------|--------|---|--|--|
|                                                                                                    |        |   |  |  |
| Account verification (step 1 of 2)                                                                                                    |        |   |  |  |
| Verifying your account by phone lets you unlock additional features on YouTube, and helps us make sure you're a real YouTuber, not a robot. Learn more |        |   |  |  |
| Select your country                                                                                                    |        |   |  |  |
| Türkiye                                                                                                    | ¥      |   |  |  |
| How should we deliver the verification code to you?                                                                                                    |        |   |  |  |
| Call me with an automated voice message                                                                                                    |        |   |  |  |
| Text me the verification code                                                                                                    |        |   |  |  |
| Which language should we use to send you the verification code?                                                                                        |        |   |  |  |
| English (US) change language                                                                                                    |        |   |  |  |
| What is your phone number?                                                                                                    |        |   |  |  |
|                                                                                                    |        |   |  |  |
|                                                                                                    |        |   |  |  |
| For example:0(501) 555 55 55                                                                                                    |        |   |  |  |
| Important: Up to two accounts can be verified per phone number, per year.                                                                              |        |   |  |  |
| Submit                                                                                                    |        |   |  |  |

- 6- Hesap doğrulama işleminin ikinci adımında gönderilen doğrulama kodunu ekrandaki kutuya yazın.
- 7- "Submit/Gönder" butonuna tıklayın.
- 8- Doğrulama kodunu girdikten sonra hesabınız doğrulanmış olacaktır. "Continue/Devam et" butonuna tıkladığınızda kanalınızın durum sayfasına yönlendirileceksiniz. Bu sayfada "Longer Videos/Daha uzun videolar" kutucuğu "Enabled/Etkin" olarak işaretlenmiş olmalıdır. Artık 15 dakikadan uzun videoları Youtube kanalınızda paylaşabilirsiniz.

NOT: Canlı yayın yapmayı planlıyorsanız, ilk yayınızdan 24 saat önce bu sayfadaki "Live streaming/Canlı Yayın" kutusundaki "Enable/Etkinleştir" düğmesine tıklayın.

| Uploading                                                                            | Monetization                                                                                    | Live streaming                                                         | Embed live streams                                                                                    |
|--------------------------------------------------------------------------------------|-------------------------------------------------------------------------------------------------|------------------------------------------------------------------------|----------------------------------------------------------------------------------------------------|
| You can upload! <u>Learn more</u>                                                    | Become a partner through<br>monetization by displaying ads on<br>your videos. <u>Learn more</u> | Lets you live stream. <u>Learn more</u>                                | Your account isn't enabled for live<br>streaming. See Live Streaming<br>feature status for more info. |
| Enabled                                                                              | Eligible Enable                                                                                 | Eligible                                                               | Ineligible                                                                                            |
|                                                                                      |                                                                                                 |                                                                        |                                                                                                    |
| Longer videos                                                                        | Unlisted and private videos                                                                     | Custom thumbnails                                                      | External annotations                                                                                  |
| You can now upload videos longer<br>than 15 minutes! <u>Learn more</u>               | Lets you have unlisted and private videos. <u>Learn more</u>                                    | Choose your video's thumbnail by uploading your own. <u>Learn more</u> | Lets you link annotations to<br>external sites or merch partners.<br>Learn more                       |
| Enabled                                                                              | Enabled                                                                                         | Enabled                                                                | Enabled                                                                                               |
|                                                                                      |                                                                                                 |                                                                        |                                                                                                    |
| Super Chat                                                                           | Custom URL                                                                                      | Content ID appeals                                                     | Channel memberships                                                                                   |
| This feature is not yet available in<br>your channel's country. <u>Learn</u><br>more | You're ineligible for a custom URL.<br>See eligibility requirements <u>here</u> .               | Your account is not eligible at this time. Learn more                  | The ability to offer memberships<br>isn't yet available for your<br>channel. <u>Learn more</u>        |
| Ineligible                                                                           | Ineligible                                                                                      | Ineligible                                                             | Ineligible                                                                                            |